×

# Inserir Resolução de Diretoria

Esta funcionalidade descreve os procedimentos necessários para possibilitar o uso de uma resolução de diretoria, por localidade determinada por parâmetro e por período de vigência do débito. A funcionalidade pode ser acessada via **Menu de sistema**, no caminho: **GSAN > Cobrança > Resolução de Diretoria > Inserir Resolução de Diretoria**.

Feito isso, o sistema acessa a tela a seguir:

#### Observação

Informamos que os dados exibidos nas telas a seguir são fictícios, e não retratam informações de clientes.

Last update: 10/01/2018 ajuda:inserir\_resolucao\_de\_diretoria https://www.gsan.com.br/doku.php?id=ajuda:inserir\_resolucao\_de\_diretoria&rev=1515586000 12:06

|                                                                | @ Gsan -> Cobranca -> Resolucao de Diretoria -> Inserir Resolucao de Diretoria |  |
|----------------------------------------------------------------|--------------------------------------------------------------------------------|--|
| Inserir Resolução de Diretoria                                 |                                                                                |  |
| Dese adiaianana araalua <sup>x</sup> a da diaat                |                                                                                |  |
| Para adicionar a resolução de direto                           | na, informe os dados abaixo:                                                   |  |
| Accurate DDut                                                  |                                                                                |  |
| Assunto RD.                                                    |                                                                                |  |
| Data Inicio Vigencia RD:                                       | dd/mm/aaaa                                                                     |  |
| Data Término Vigência RD:                                      | dd/mm/aaaa                                                                     |  |
| Termo de Confissão de Divida:*                                 | ▼                                                                              |  |
| Parcelamento Único?*                                           | Sim O Não                                                                      |  |
| Utilização Livre? *                                            | ● Sim ○ Não                                                                    |  |
| Descontos e Sanções? *                                         | 💿 Sim 💛 Não                                                                    |  |
| Vista: *                                                       | ◯ Sim                                                                          |  |
| Indicador de Desconto só em<br>Conta para Pagamento a Vista: * | ⊖ Sim ● Não                                                                    |  |
| Indicador de Parcelamento para<br>Loja Virtual: *              | ⊖ Sim <sup>●</sup> Não                                                         |  |
| Indicador de Parcelas em<br>Atraso: *                          | ⊖ Sim <sup>●</sup> Não                                                         |  |
| RD Parcelas em Atraso:                                         |                                                                                |  |
| Indicador de Parcelamento em<br>Andamento: *                   | ⊖ Sim <sup>●</sup> Não                                                         |  |
| RD Parcelamento em<br>Andamento:                               |                                                                                |  |
| Indicador de Parcelamento com<br>Cartão de Crédito: *          | ◯ Sim ● Não                                                                    |  |
| Restriçõe                                                      | s da RD por Localidade e Referência do Débito                                  |  |
|                                                                |                                                                                |  |
| Localidade:                                                    |                                                                                |  |
|                                                                |                                                                                |  |
| Período de Referência do                                       | a (mm/aaaa)                                                                    |  |
| Débito:                                                        | Adicionar                                                                      |  |
| Grupo                                                          | s de Acesso com Permissão de Uso da RD                                         |  |
| Grupos de Acesso:                                              | Adicionar                                                                      |  |
|                                                                |                                                                                |  |
|                                                                |                                                                                |  |
| Desfazer Cancelar                                              | * Campos obrigatórios Inserir                                                  |  |
|                                                                | Version 2 40 6 4 (Bateb) 04/04/2040 40.44.27                                   |  |

Acima, informe os campos obrigatórios (sinalizados em tela por um asterisco vermelho. Após a

inclusão de todos os dados de *Inserir Resolução de Diretoria*, clique no botão Inserir (para detalhes sobre o preenchimento dos campos, clique **aqui**). Feito isso, o sistema efetua algumas **validações**.

Ao marcar *Sim* no campo **Indicador de Parcelamento com Cartão de Crédito**, o sistema indica ser possível efetuar parcelamento com cartão de crédito através do *gateway BRASPAG* com o adquirente *CIELO*, efetuando as respectivas baixas das parcelas via **Loja Virtual**. A opção de efetuar parcelamento com cartão de crédito está disponível na **Loja Virtual** para uso privado e restrito ao usuário autorizado a entrar com os dados sensíveis do cartão de forma segura, respeitando as recomendações da certificação **PCI** (Payment Card Industry).

Já nos quadros **Restrições da RD por Localidade e Referência do Débito** e **Grupos de Acesso com Permissão de Uso da RD** é possível limitar a resolução de diretoria quanto a *Localidade, Período de Referência do Débito* e *Grupos de Acesso*, clicando no botão <u>Adicionar</u>. Em seguida, o sistema visualiza a próxima tela: Last update: 10/01/2018 ajuda:inserir\_resolucao\_de\_diretoria https://www.gsan.com.br/doku.php?id=ajuda:inserir\_resolucao\_de\_diretoria&rev=1515586000 12:06

| Inserir Resolução                                  | de Diretoria                           |                            |
|----------------------------------------------------|----------------------------------------|----------------------------|
| Para adicionar a resolução                         | de diretoria, informe os dados abaixo: |                            |
| Número RD:*                                        | 12                                     |                            |
| Assunto RD:*                                       | TESTE                                  |                            |
| Data Início Vigência RD:                           | 11/01/2018 III dd/mr                   | m/aaaa                     |
| Data Término Vigência R                            | D: 11/01/2018                          | m/aaaa                     |
| Termo de Confissão de [                            | Divida:* PADRAO                        | T                          |
| Parcelamento Único? *                              | Sim      Não                           |                            |
| Utilização Livre? *                                | Sim O Não                              |                            |
| Descontos e Sanções?*                              | Sim O Não                              |                            |
| Indicador de Negociação<br>Vista: *                | sóa 🔾 Sim 🖲 Não                        |                            |
| Indicador de Desconto se<br>Conta para Pagamento a | óem<br>Vista:∗ ○ Sim ● Não             |                            |
| Indicador de Parcelamen<br>Loja Virtual: *         | to para 🔵 Sim 🖲 Não                    |                            |
| Indicador de Parcelas en<br>Atraso: *              | Sim  Não                               |                            |
| RD Parcelas em Atraso:                             |                                        |                            |
| Indicador de Parcelamen<br>Andamento: *            | to em 🦳 Sim 🖲 Não                      |                            |
| RD Parcelamento em<br>Andamento:                   |                                        |                            |
| Indicador de Parcelamen<br>Cartão de Crédito: *    | to com 🛛 Sim 💿 Não                     |                            |
|                                                    | estrições da RD por Localidade e Ref   | ferência do Débito         |
|                                                    |                                        |                            |
|                                                    | R                                      |                            |
| Localidade:                                        |                                        | (A)                        |
| Período de Referência du                           | a                                      | (mm/aaaa)                  |
| Débito:                                            | , <u> </u>                             | Adicionar                  |
| Remover Localidade                                 | Referência do Débito Inicial           | Referência do Débito Final |
| 8 38                                               | 01/2018                                | 01/2018                    |
|                                                    |                                        |                            |
|                                                    | Grupos de Acesso com Permissão         | de Uso da RD               |
|                                                    |                                        |                            |
| Grupos de Acesso:                                  | ADMINISTRADOR                          | ▼ Adicionar                |
|                                                    | ecricão                                |                            |
| Remover Código De                                  | schicao                                |                            |
| Remover Código De                                  | MINISTRADOR                            |                            |
| Remover Código De                                  | MINISTRADOR                            |                            |
| Remover Código De                                  | MINISTRADOR                            |                            |
| Remover Código De                                  | * Campos obrigatórios                  | Inserie                    |

Base de Conhecimento de Gestão Comercial de Saneamento - https://www.gsan.com.br/

#### Validações do Sistema

- 1. Validar período de vigência:
  - 1. Caso o término do período informado seja menor ou igual ao início do período informado, o sistema exibe a mensagem: *O Término da Vigência deve ser maior que o Início da Vigência* e retorna para o passo correspondente no fluxo principal.
- 2. Verificar preenchimento dos campos:
  - Caso o usuário não informe ou selecione o conteúdo de algum campo necessário à inclusão da resolução de diretoria, o sistema exibe a mensagem: *Informe «nome do campo que não foi preenchido ou selecionado»* e retorna para o passo correspondente no fluxo principal.
- 3. Verificar existência da resolução de diretoria:
  - 1. Caso o número da resolução de diretoria já exista, o sistema exibe a mensagem: *Número da RD já existe no cadastro* e retorna para o passo 2 do fluxo principal.
  - 2. Verificar sucesso da transação:
    - 1. Caso o código de retorno da operação efetuada no banco de dados seja diferente de zero, o sistema exibe a mensagem conforme o código de retorno; caso contrário, exibe a mensagem: *«descrição da resolução de diretoria» inserido com sucesso*. Em qualquer caso, retorna para o passo 2 do fluxo principal.
  - 3. Verificar existência de Termo de Confissão de Dívida:
    - 1. Caso não exista dados do termo, o sistema exibe a mensagem: *Não existe termo de confissão de divida cadastrado*.
  - 4. Verificar existência do *Grupo*:
    - 1. Caso não exista dados, o sistema exibe a mensagem: *Não existe grupo de acesso cadastrado*.
  - 5. Verificar localidade já existente na lista:
    - 1. Caso a localidade informada já exista na lista de restrições, o sistema exibe a mensagem: *Localidade informada já consta na lista* e retorna para o passo correspondente no fluxo principal.
  - 6. Validar referência:
    - 1. Caso a referência esteja inválida, o sistema exibe a mensagem: *Referência inválida* e retorna para o passo correspondente no Fluxo Principal.
  - 7. Verificar referência final menor que referência inicial:
    - 1. Caso a referência final seja anterior à referência inicial, o sistema exibe a mensagem: *Referência Final do Período é anterior à Referência Inicial do Período* e retorna para o passo correspondente no fluxo principal.
  - 8. Verificar existência da localidade:
    - 1. Caso o código da localidade não exista, o sistema exibe a mensagem: *Localidade inexistente* e retorna para o passo correspondente no fluxo principal.

## Tela de Sucesso

|                                                                                                    | Sšán -> Cóbranca -> Contrato Parcelam <mark>ento -&gt; Insérir Résólucaó de Diretor</mark>                         |
|----------------------------------------------------------------------------------------------------|----------------------------------------------------------------------------------------------------|
| Sucesso                                                                                              |                                                                                                    |
| Resolução de diretoria para contratos de parcelamento<br>por cliente - 123456 - inserida com sucesso |                                                                                                    |
|                                                                                                    | Inserir outra Resolução de diretoria para contratos de                                                             |
| Menu Principal                                                                                       | parcelamento por cliente<br>Atualizar Resolução de diretoria para contratos de<br>parcelamento por cliente inserid |
|                                                                                                    |                                                                                                    |

# **Preenchimento dos Campos**

| Campo                                                          | Orientações para Preenchimento                                                                                                    |
|----------------------------------------------------------------|----------------------------------------------------------------------------------------------------|
| Número RD                                                      | Campo obrigatório - Informe o número da Resolução de Diretoria.                                                                                                    |
| Assunto RD                                                     | Campo obrigatório - Informe o assunto a que se refere a Resolução<br>de Diretoria.                                                                                                    |
| Data Inicio Vigência RD                                        | Campo obrigatório - Informe a data de inicio da vigência da<br>Resolução de Diretoria, no formato dd/mm/aaaa (dia, mês, ano), ou<br>clique no botão , link <b>Pesquisar Data - Calendário</b> , para<br>selecionar a data desejada. |
| Data Término Vigência RD                                       | Informe a data de término de vigência da Resolução de Diretoria, no formato dd/mm/aaaa (dia, mês, ano), ou clique no botão , link<br><b>Pesquisar Data - Calendário</b> , para selecionar a data desejada.                          |
| Parcelamento Único?                                            | Campo obrigatório - Selecione uma das opções Sim ou Não.                                                                                                    |
| Indicador de Válido para<br>Ação de Cobrança                   | Campo obrigatório - Selecione uma das opções Sim ou Não.                                                                                                    |
| Descontos e Sanções                                            | Campo obrigatório - Selecione uma das opções Sim ou Não.                                                                                                    |
| Indicador de Negociação só<br>a Vista                          | Campo obrigatório - Selecione uma das opções Sim ou Não.                                                                                                    |
| Indicador de Desconto só<br>em Conta para Pagamento a<br>Vista | Campo obrigatório - Selecione uma das opções Sim ou Não.                                                                                                    |
| Indicador de Parcelamento<br>para Loja Vitual                  | Campo obrigatório - Selecione uma das opções Sim ou Não.                                                                                                    |
| Indicador de Parcelas em<br>Atraso                             | Campo obrigatório - Selecione uma das opções Sim ou Não.                                                                                                    |
| RD Parcelas em Atraso                                          | Este campo só ficará disponível se o indicador de parcelas em atraso estiver marcado como <i>Sim</i> .                                                                                                    |
| Indicador de Parcelamento<br>em Andamento                      | Campo obrigatório - Selecione uma das opções Sim ou Não.                                                                                                    |

Last update: 10/01/2018 ajuda:inserir\_resolucao\_de\_diretoria https://www.gsan.com.br/doku.php?id=ajuda:inserir\_resolucao\_de\_diretoria&rev=1515586000 12:06

| Campo                           | Orientações para Preenchimento                                                                                                    |
|---------------------------------|----------------------------------------------------------------------------------------------------|
| RD Parcelamento em<br>Andamento | Este campo só ficará disponível se o indicador de parcelamento em andamento estiver marcado como <i>Sim</i> .                                                                                                    |
| Valores:                        |                                                                                                    |
| Mínimo                          | O valor mínimo será utilizado para ser considerado na resolução de diretoria selecionada.                                                                                                    |
| Máximo                          | O valor máximo será utilizado para ser considerado na resolução de<br>diretoria selecionada.                                                                                                    |
| Utilização Livre?               | Campo obrigatório - Selecione uma das opções <i>Sim</i> ou <i>Não</i> .<br>Caso a opção escolhida seja <i>Sim</i> , o <i>Acesso Restrito</i> ficará inabilitado.                                                                                                    |
| Acesso Restrito?                | Campo obrigatório - Selecione uma das opções <i>Sim</i> ou <i>Não</i> .<br>Caso a opções escolhida seja <i>Sim</i> , será disponibilizado o botão<br>Associar, que será exibido no quadro seguinte da tela.<br>Para remover algum item associado, clique no botão <sup>60</sup> . |
| Login do Usuário                | Informe a matrícula do usuário, ou clique no botão 🗣 para<br>selecionar a matrícula desejada. O nome usuário será exibido no<br>campo ao lado.<br>Para apagar o conteúdo do campo clique no botão 🛇 ao lado do                                                                    |
| Limitação Geográfica            | Permite adicionar uma lista de limitação geográfica, ou remover                                                                                                    |
|                                 | alguma item clicando no botão $^{10}$ .                                                                                                    |

### Funcionalidade dos Botões

| Botão     | Descrição da Funcionalidade                                                                                                    |
|-----------|----------------------------------------------------------------------------------------------------|
|           | Ao clicar neste botão, o sistema permite selecionar uma data desejada, no formato dd/mm/aaaa (dia, mês, ano), link <b>Pesquisar Data - Calendário</b> . |
| Adicionar | Ao clicar neste botão, o sistema permite adicionar um item referente a Limitação<br>Geográfica.                                                         |
| Desfazer  | Ao clicar neste botão, o sistema permite desfazer a última operação realizada.                                                                          |
| Cancelar  | Ao clicar neste botão, o sistema cancela a operação e retornar a tela principal.                                                                        |
| Inserir   | Ao clicar  neste botão, o sistema comanda a inserção dos dados de Resolução de<br>Diretoria.                                                            |
| Limpar    | Ao clicar neste botão, o sistema permite limpar o conteúdo dos campos da tela.                                                                          |
| Atualizar | Ao clicar neste botão, o sistema permite atualizar os dados referente a Limitação<br>Geográfica.                                                        |
| 8         | Ao clicar neste botão, o sistema permite excluir um item de dados referente a<br>Limitação Geográfica.                                                  |
| Associar  | Ao clicar neste botão, o sistema associa o colaborador com poderes para o uso da funcionalidade.                                                        |
|           | Ao clicar neste botão, o sistema permite consultar um dado nas bases de dados.                                                                          |
| ۲         | Ao clicar neste botão, o sistema apaga o conteúdo do campo em exibição.                                                                                 |

#### Referências

#### Inserir Resolução de Diretoria

**Termos Principais** 

Cobrança

**Contrato Parcelamento** 

Clique aqui para retornar ao Menu Principal do GSAN.

From: https://www.gsan.com.br/ - Base de Conhecimento de Gestão Comercial de Saneamento

Permanent link: https://www.gsan.com.br/doku.php?id=ajuda:inserir\_resolucao\_de\_diretoria&rev=1515586000

Last update: 10/01/2018 12:06

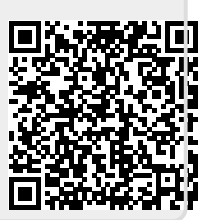